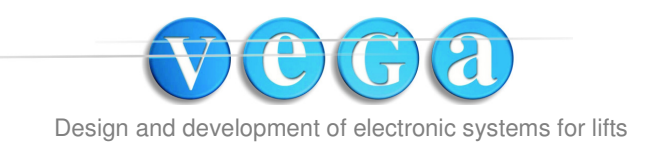

Rev. n. 05 Data: 29/09/09

# PROGRAMMABLE LCD DISPLAY

Car position indicator

Programming manual

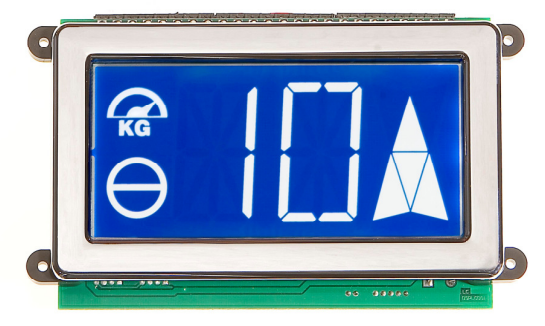

MONOCOLOR

TRICOLOR\_03

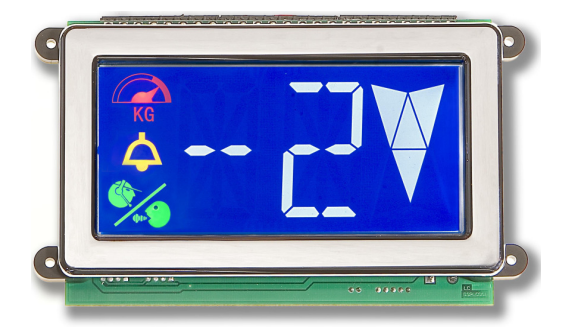

# Table of content

# ENGLISH

| Technical characteristics | pag. 2 | 2  |
|---------------------------|--------|----|
| Connection diagram        | . pag  | 3  |
| Display pinout            | . pag. | 3  |
| Example of application    | pag.   | 4  |
| Mechanical mounting       | . pag. | 5  |
| Characters                | . pag. | 6  |
| Programming               | . pag. | 7  |
| Summary of programming    | . pag. | 10 |
| MONOCOLOR                 | . pag. | 11 |
| TRICOLOR                  | pag.   | 11 |
|                           |        |    |

## Programmable Small display manual

Rev. n. 05 firmware ver. 1.5

Data: 29/09/09

Included in the packaging:

- LCD display;
- Mounting kit;
- Instructions for use.

#### You will find useful information and advice for correct assembly and maintenance:

- 1. Check the packaging integrity
- 2. During opening do not damage the board with sharp objects (scissors...)
- 3. To avoid damages use the board only with appropriate bracelet to lead electrostatic charges to ground.

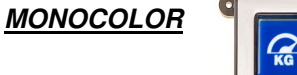

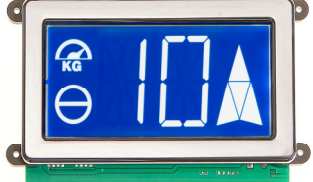

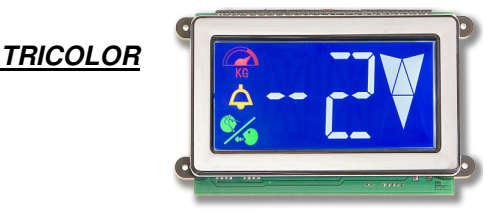

#### TECHNICAL CARACTERISTICS.

| VISIBLE AREA                            | 121x58                                                                                                    |
|-----------------------------------------|----------------------------------------------------------------------------------------------------|
| DISPLAY ENCUMBRANCE                     | 163x107x19.5 mm                                                                                                    |
| SHEET THICKNESS                         | Max. 3 mm.                                                                                                    |
| WEIGHT                                  | 219g                                                                                                    |
| FONT TYPE                               | White on blue background; capital letters, decimal figures, symbol + and -                                                       |
| CODING                                  | 1 wire for floor(14 stops), Binary code or inverted Binay code(32 stops), Bcd, 7 segments                                        |
| PROGRAMMING                             | Act the P1 and P2 push buttons on the board                                                                                      |
| SPECIFICS INPUT                         | For the up/down arrow indications, overload, out of order, sent and acknowledged alarm                                           |
| MOUNTING                                | Thanks to the aesthetics and the compact design, this display<br>allows an easy and elegant installation on the car button panel |
| POWER SUPPLY FOR COMMON ANODE DISPLAY   | 12/24 VDC ± 10%                                                                                                    |
| (POSITIVE COMMON)                       | 12*/24 VAC ± 10%                                                                                                    |
| POWER SUPPLY FOR COMMON CATHODE DISPLAY |                                                                                                    |
| (NEGATIVE COMMON)                       | 12*/24 VAC/DC ± 10%                                                                                                    |
| MAXIMUM POWER                           | 1,5W                                                                                                    |
| TEMPERATURE WORKING RANGE               | from -15°C to +60°C                                                                                                    |
| TEMPERATURE STOCKING RANGE              | from -25°C to +60°C                                                                                                    |
| INPUT C_AA/AA PWR SUPPLY                | 12/24Vdc ± 10%                                                                                                    |
| INPUT C_AR/AR PWR SUPPLY                | 12/24Vdc ± 10%                                                                                                    |
| INPUT +LE/GND PWR SUPPLY                | BATTERY 12/24Vdc ± 10%                                                                                                    |

\*It's possible to supply the display with 12 Vac but with the degradation of the buzzer signal.

#### **CONNECTION DIAGRAM**

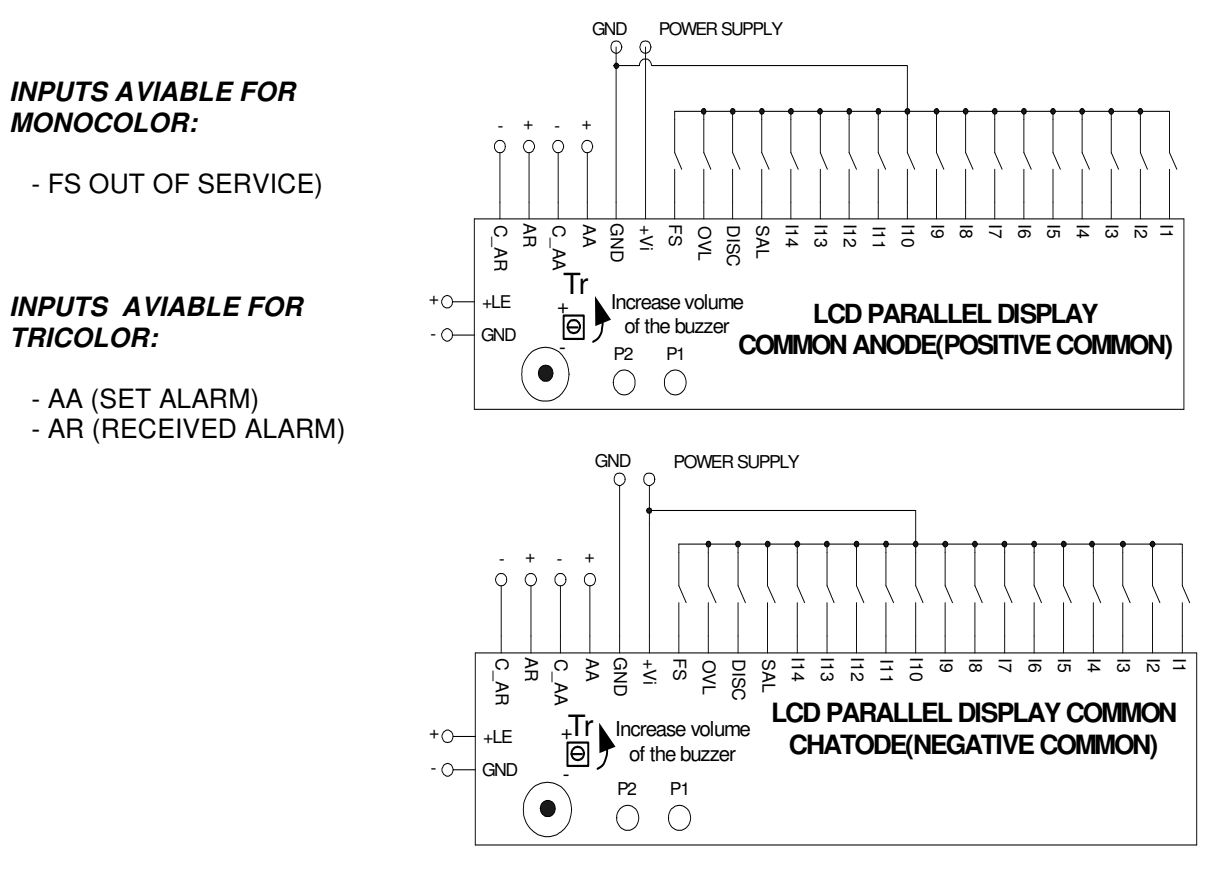

## **Display pinout:**

| PIN        | DESCRIPTION                | DEFAULT    |
|------------|----------------------------|------------|
| 11         | INPUT 1                    | -2         |
| 12         | INPUT 2                    | -1         |
| 13         | INPUT 3                    | 0          |
| 14         | INPUT 4                    | 1          |
| 15         | INPUT 5                    | 2          |
| <b>I</b> 6 | INPUT 6                    | 3          |
| 17         | INPUT 7                    | 4          |
| 18         | INPUT 8                    | 5          |
| 19         | INPUT 9                    | 6          |
| l10        | INPUT 10                   | 7          |
| l11        | INPUT 11                   | 8          |
| l12        | INPUT 12                   | 9          |
| l13        | INPUT 13                   | 10         |
| l14        | INPUT 14                   | 11         |
| SAL        | UP ARROW                   | up arrow   |
| DISC       | DOWN ARROW                 | down arrow |
| OVL        | OVERLOAD                   | overload   |
| FS         | OFF DUTY                   | off duty   |
| +Vi        | PIN (+) POWER              | +Vi        |
| GND        | PIN (-) POWER              | GND        |
| AA         | PIN (+) ALARM IN ACTION    | AA         |
| C_AA       | PIN (-) ALARM IN ACTION    | C_AA       |
| AR         | PIN (+) ALARM RECEIVED     | AR         |
| C_AR       | PIN (-) ALARM RECEIVED     | C_AR       |
| +LE        | PIN (+) EMERGENCY LAMP (*) | +LE        |
| GND        | PIN (-) EMERGENCY LAMP (*) | GND        |
| P1         | SELECT BUTTON              | P1         |
| P2         | ENTER BUTTON               | P2         |

#### COMMON ANODE ENCODER-16 WITH COMMON ANODE PARALLEL DISPLAY.

|    |    |    |    |    | C  | COMN | ION | ANO | DE        |    |     |     |     |     | 1   | 2   | 4   | 8   | DISP |
|----|----|----|----|----|----|------|-----|-----|-----------|----|-----|-----|-----|-----|-----|-----|-----|-----|------|
| B0 | BU | B1 | B2 | B3 | B4 | B5   | B6  | B7  | <b>B8</b> | B9 | B10 | B11 | B12 | B13 | M4  | M3  | M2  | M1  |      |
|    |    |    |    |    |    |      |     |     |           |    |     |     |     |     | OFF | OFF | OFF | OFF | 15   |
| ON |    |    |    |    |    |      |     |     |           |    |     |     |     |     | ON  | OFF | OFF | OFF | 14   |
|    | ON |    |    |    |    |      |     |     |           |    |     |     |     |     | OFF | ON  | OFF | OFF | 13   |
|    |    | ON |    |    |    |      |     |     |           |    |     |     |     |     | ON  | ON  | OFF | OFF | 12   |
|    |    |    | ON |    |    |      |     |     |           |    |     |     |     |     | OFF | OFF | ON  | OFF | 11   |
|    |    |    |    | ON |    |      |     |     |           |    |     |     |     |     | ON  | OFF | ON  | OFF | 10   |
|    |    |    |    |    | ON |      |     |     |           |    |     |     |     |     | OFF | ON  | ON  | OFF | 9    |
|    |    |    |    |    |    | ON   |     |     |           |    |     |     |     |     | ON  | ON  | ON  | OFF | 8    |
|    |    |    |    |    |    |      | ON  |     |           |    |     |     |     |     | OFF | OFF | OFF | ON  | 7    |
|    |    |    |    |    |    |      |     | ON  |           |    |     |     |     |     | ON  | OFF | OFF | ON  | 6    |
|    |    |    |    |    |    |      |     |     | ON        |    |     |     |     |     | OFF | ON  | OFF | ON  | 5    |
|    |    |    |    |    |    |      |     |     |           | ON |     |     |     |     | ON  | ON  | OFF | ON  | 4    |
|    |    |    |    |    |    |      |     |     |           |    | ON  |     |     |     | OFF | OFF | ON  | ON  | 3    |
|    |    |    |    |    |    |      |     |     |           |    |     | ON  |     |     | ON  | OFF | ON  | ON  | 2    |
|    |    |    |    |    |    |      |     |     |           |    |     |     | ON  |     | OFF | ON  | ON  | ON  | 1    |
|    |    |    |    |    |    |      |     |     |           |    |     |     |     | ON  | ON  | ON  | ON  | ON  | 0    |

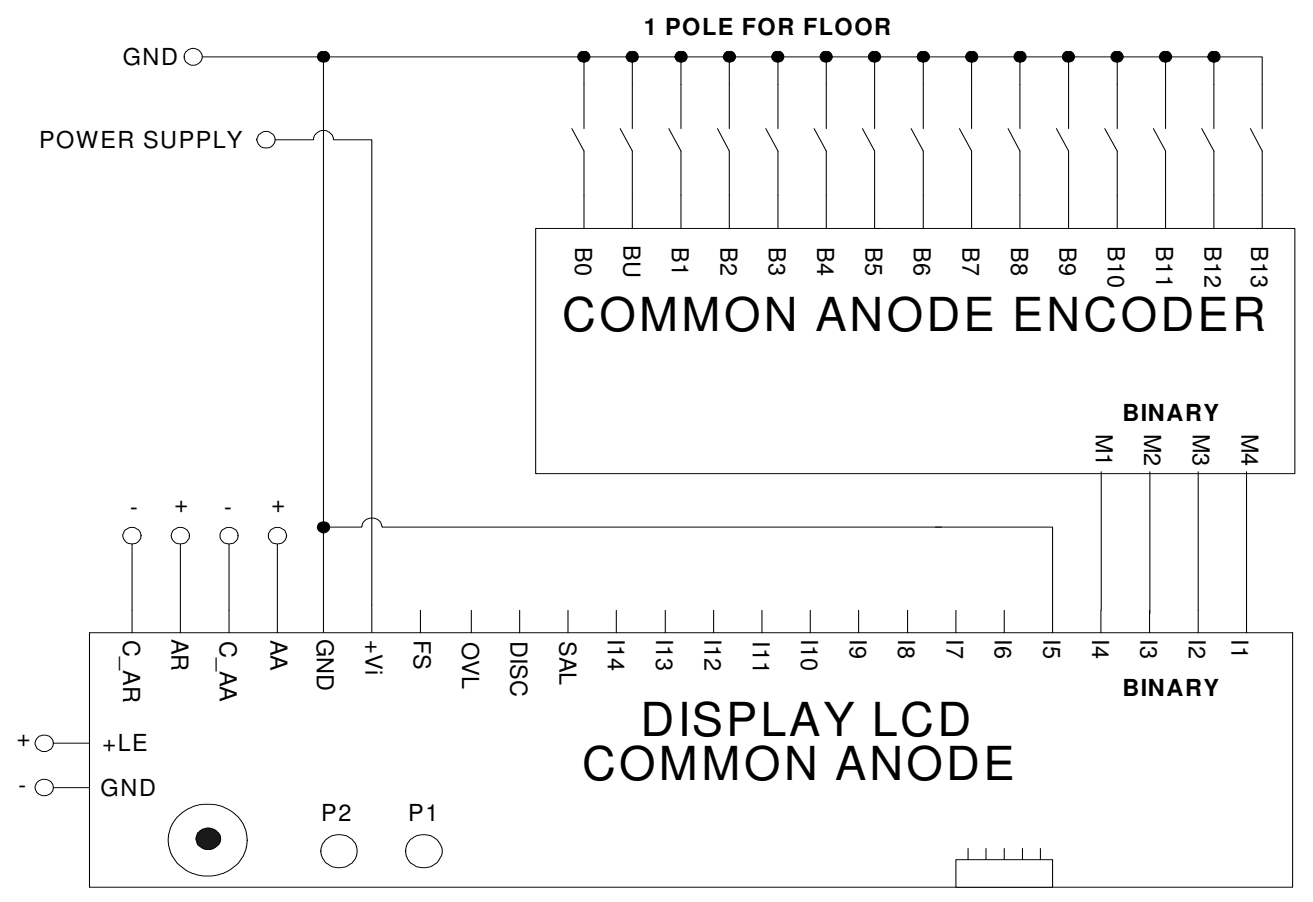

BINARY LOGIC PROGRAMMING (point M2 in the programming menu)

## **MECHANICAL BOARD MOUNTING.**

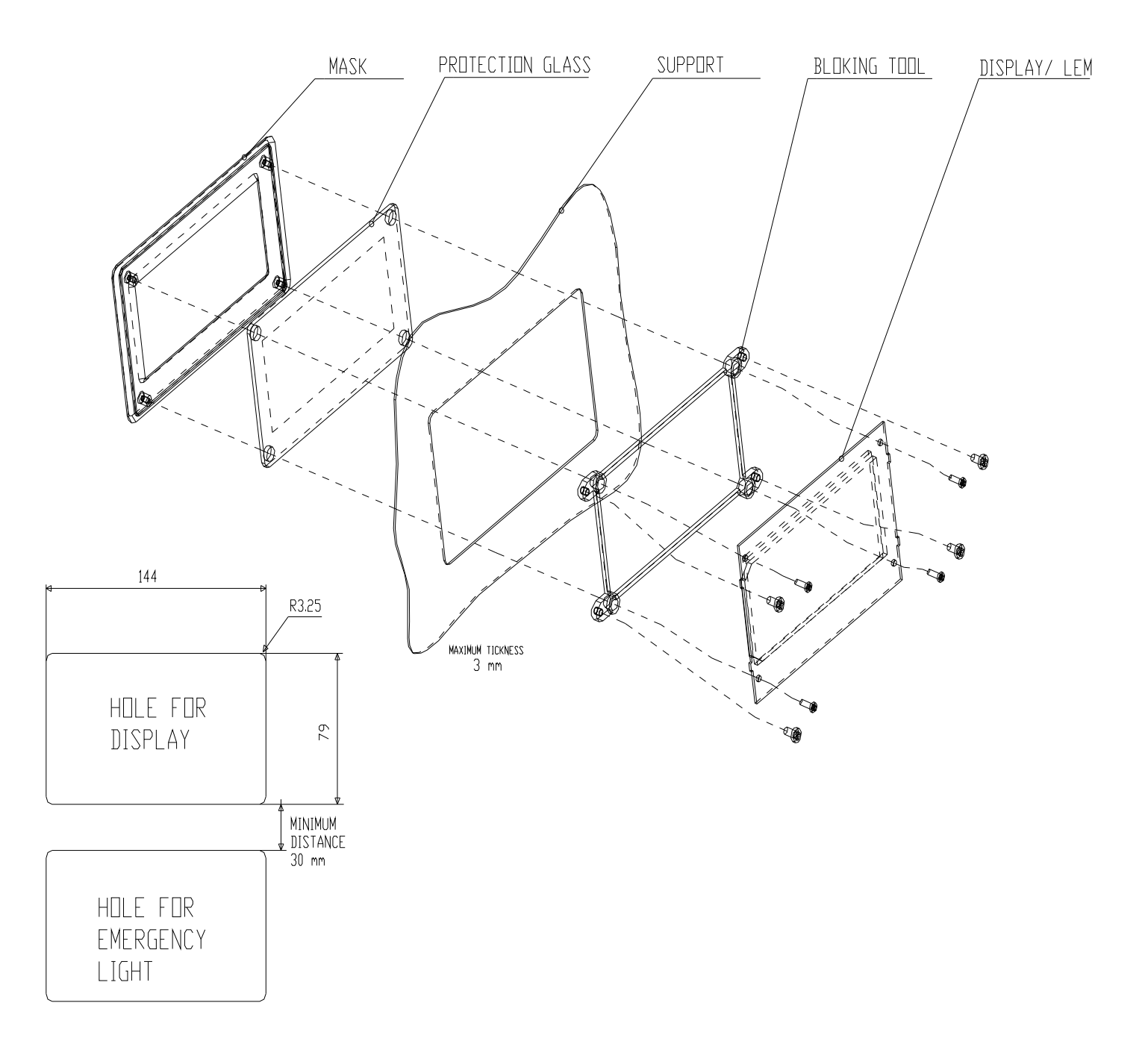

## **Characters:**

## PROGRAMMING MODE

In the Parallel Car Position Indicator's board are available 2 programming buttons called **SELECT** (**P1** button) and **ENTER** (**P2** button).

SELECT button is used to choose a menu or change a parameter, while **ENTER** button allow to confirm the choice.

Press the **SELECT** button to enter into modality of programming, while wait the timeout of 30 seconds to exit programming mode without modify any parameter.

#### Menu 1

It allows to choose what characters to display for each selected floor. NOTE: a floor must be selected to allow this function, otherwise board displays an error!

- Enable and keep active the floor that you want to modify the visualization.
- Press one time the **SELECT** button. Display will visualize the string "M1".
- Press the ENTER button access on the programming menu. The first digit will be on and blinking, the second digit will be off. With the SELECT button is possible to choose the character that will be visualized on the first digit,
  - keeping the button permanently pressed down, the characters change quickly.
- Press the **ENTER** button to confirm the character. The first digit stop to blink and the second digit is on and blinking.
- Press the **ENTER** button to confirm the character. <u>The programming procedure is completed and the data are stored.</u>

#### Menu 2

It allows to choose the floors coding mode (look at the table below).

- Press two time the SELECT button. Display will visualize the string "M2";
- Press the ENTER button to access the programming menu.
  The digits blink and visualize actually selected coding mode.
  With the SELECT button is possible to select the desired coding mode.
- Press the ENTER button to confirm the modality. The programming procedure is completed and the data are stored.

| Modality         | Display | Description                                                                                                    |
|------------------|---------|----------------------------------------------------------------------------------------------------|
| 1 wire for floor | 1P      | Each input matches a floor                                                                                                    |
| Binary           | В       | Use only the first 5 inputs to calculate the floor number in binary code (Range from 0 to 31 - 32 = display off).                                                                             |
| Binary denied    | BN      | Use only the first 5 inputs to calculate the floor number in binary code (Range from 0 to 31 - 32 = display off).                                                                             |
| Bcd              | BCD     | Use the first 4 inputs to calculate the unity in binary code, the input "5" to calculate the dozen and the input "6" to calculate the sign. If both I5 and I6 are activated, I6 has priority. |
| 7 segments       | 7S      | Each input matches a segment of one of the 2 digits, managed as if it were a display to 7 segments.                                                                                           |

| VISUALIZED<br>NUMBERS | l1<br>=LSB | 12  | 13  | 14  | I5 = MSB |
|-----------------------|------------|-----|-----|-----|----------|
| 0                     | OFF        | OFF | OFF | OFF | OFF      |
| 1                     | ON         | OFF | OFF | OFF | OFF      |
| 2                     | OFF        | ON  | OFF | OFF | OFF      |
| 3                     | ON         | ON  | OFF | OFF | OFF      |
| 4                     | OFF        | OFF | ON  | OFF | OFF      |
| 5                     | ON         | OFF | ON  | OFF | OFF      |
| 6                     | OFF        | ON  | ON  | OFF | OFF      |
| 7                     | ON         | ON  | ON  | OFF | OFF      |
| 8                     | OFF        | OFF | OFF | ON  | OFF      |
| 9                     | ON         | OFF | OFF | ON  | OFF      |
| 10                    | OFF        | ON  | OFF | ON  | OFF      |
| 11                    | ON         | ON  | OFF | ON  | OFF      |
| 12                    | OFF        | OFF | ON  | ON  | OFF      |
| 13                    | ON         | OFF | ON  | ON  | OFF      |
| 14                    | OFF        | ON  | ON  | ON  | OFF      |
| 15                    | ON         | ON  | ON  | ON  | OFF      |
| 16                    | OFF        | OFF | OFF | OFF | ON       |
| 17                    | ON         | OFF | OFF | OFF | ON       |
| 18                    | OFF        | ON  | OFF | OFF | ON       |
| 19                    | ON         | ON  | OFF | OFF | ON       |
| 20                    | OFF        | OFF | ON  | OFF | ON       |
| 21                    | ON         | OFF | ON  | OFF | ON       |
| 22                    | OFF        | ON  | ON  | OFF | ON       |
| 23                    | ON         | ON  | ON  | OFF | ON       |
| 24                    | OFF        | OFF | OFF | ON  | ON       |
| 25                    | ON         | OFF | OFF | ON  | ON       |
| 26                    | OFF        | ON  | OFF | ON  | ON       |
| 27                    | ON         | ON  | OFF | ON  | ON       |
| 28                    | OFF        | OFF | ON  | ON  | ON       |
| 29                    | ON         | OFF | ON  | ON  | ON       |
| 30                    | OFF        | ON  | ON  | ON  | ON       |
| 31                    | ON         | ON  | ON  | ON  | ON       |

| RINARY IN | IVERTED | CODING | TRIITH  |       |
|-----------|---------|--------|---------|-------|
|           |         | CODING | 1110111 | IADLL |

| VISUALIZED<br>NUMBERS | l1<br>=LSB | 12  | 13  | 14  | 15 = MSB |
|-----------------------|------------|-----|-----|-----|----------|
| 0                     | ON         | ON  | ON  | ON  | ON       |
| 1                     | OFF        | ON  | ON  | ON  | ON       |
| 2                     | ON         | OFF | ON  | ON  | ON       |
| 3                     | OFF        | OFF | ON  | ON  | ON       |
| 4                     | ON         | ON  | OFF | ON  | ON       |
| 5                     | OFF        | ON  | OFF | ON  | ON       |
| 6                     | ON         | OFF | OFF | ON  | ON       |
| 7                     | OFF        | OFF | OFF | ON  | ON       |
| 8                     | ON         | ON  | ON  | OFF | ON       |
| 9                     | OFF        | ON  | ON  | OFF | ON       |
| 10                    | ON         | OFF | ON  | OFF | ON       |
| 11                    | OFF        | OFF | ON  | OFF | ON       |
| 12                    | ON         | ON  | OFF | OFF | ON       |
| 13                    | OFF        | ON  | OFF | OFF | ON       |
| 14                    | ON         | OFF | OFF | OFF | ON       |
| 15                    | OFF        | OFF | OFF | OFF | ON       |
| 16                    | ON         | ON  | ON  | ON  | OFF      |
| 17                    | OFF        | ON  | ON  | ON  | OFF      |
| 18                    | ON         | OFF | ON  | ON  | OFF      |
| 19                    | OFF        | OFF | ON  | ON  | OFF      |
| 20                    | ON         | ON  | OFF | ON  | OFF      |
| 21                    | OFF        | ON  | OFF | ON  | OFF      |
| 22                    | ON         | OFF | OFF | ON  | OFF      |
| 23                    | OFF        | OFF | OFF | ON  | OFF      |
| 24                    | ON         | ON  | ON  | OFF | OFF      |
| 25                    | OFF        | ON  | ON  | OFF | OFF      |
| 26                    | ON         | OFF | ON  | OFF | OFF      |
| 27                    | OFF        | OFF | ON  | OFF | OFF      |
| 28                    | ON         | ON  | OFF | OFF | OFF      |
| 29                    | OFF        | ON  | OFF | OFF | OFF      |
| 30                    | ON         | OFF | OFF | OFF | OFF      |
| 31                    | OFF        | OFF | OFF | OFF | OFF      |

**OFF**: input disabled (switch open) **ON**: input enabled (switch close)

**OFF**: input disabled (switch open) **ON**: input enabled (switch close)

## **BCD TRUTH TABLE**

| VISUALIZED<br>NUMBERS | l1= LSB | 12  | 13  | I4 = MSB | 15 = TEN |
|-----------------------|---------|-----|-----|----------|----------|
| 0                     | ON      | ON  | ON  | ON       | ON       |
| 1                     | OFF     | ON  | ON  | ON       | ON       |
| 2                     | ON      | OFF | ON  | ON       | ON       |
| 3                     | OFF     | OFF | ON  | ON       | ON       |
| 4                     | ON      | ON  | OFF | ON       | ON       |
| 5                     | OFF     | ON  | OFF | ON       | ON       |
| 6                     | ON      | OFF | OFF | ON       | ON       |
| 7                     | OFF     | OFF | OFF | ON       | ON       |
| 8                     | ON      | ON  | ON  | OFF      | ON       |
| 9                     | OFF     | ON  | ON  | OFF      | ON       |
| 10                    | ON      | ON  | ON  | ON       | OFF      |
| 11                    | OFF     | ON  | ON  | ON       | OFF      |
| 12                    | ON      | OFF | ON  | ON       | OFF      |
| 13                    | OFF     | OFF | ON  | ON       | OFF      |
| 14                    | ON      | ON  | OFF | ON       | OFF      |
| 15                    | OFF     | ON  | OFF | ON       | OFF      |
| 16                    | ON      | OFF | OFF | ON       | OFF      |
| 17                    | OFF     | OFF | OFF | ON       | OFF      |
| 18                    | ON      | ON  | ON  | OFF      | OFF      |
| 19                    | OFF     | ON  | ON  | OFF      | OFF      |

#### NOTE:

*The activation of input I6 command the activation of "- "symbol.* 

**OFF**: input disabled (switch open) **ON**: input enabled (switch close)

**NOTE**: The tables are compiled with zero offset setted in the <u>MENU 4</u>.

## 7 SEGMENTS CODING TRUE TABLE

(If you enable an input, one of the seven segment turn on).

| SEGMENTS PART 1 |    |    |    |    |    |    | S  | EGME | NTS | PAR | T 2 |     |     |
|-----------------|----|----|----|----|----|----|----|------|-----|-----|-----|-----|-----|
| 11              | 12 | 13 | 14 | 15 | 16 | 17 | 18 | 19   | 110 | 111 | 112 | 113 | 114 |
| a1              | b1 | c1 | d1 | e1 | f1 | g1 | a2 | b2   | c2  | d2  | e2  | f2  | g2  |

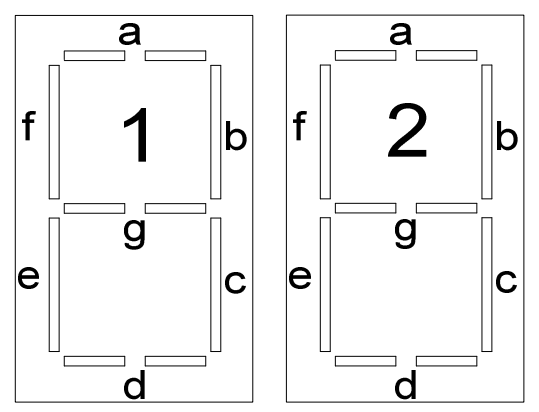

**NOTE:** The schematic drawing is refered to english flag display that in this case is used as seven segment display.

## Menu 3

It allows to choose the time for the display's backlight shutdown (minutes).

- Press three times the SELECT button. Display will visualize the string "M3".
- Press the ENTER button to access the menu of programming.
- The digits blink and visualize the actually selected shutdown's time.
- With the SELECT button is possible to change the timeout in a range from 0 to 99 minutes.

Note: if it is selected "0" the backlight will be always off.

• Press the ENTER button to confirm the desired timeout.

The programming procedure is completed and the data are stored.

#### Menu 4

It allows to choose the value that must be visualized at the first floor, the value for the other floors will be automatically shifted.

- Press four times the **SELECT** button. Display will visualize string "M4".
- Press the ENTER button to access the menu of programming. The digits blink and visualize the actually selected value for the first floor. With the SELECT button is possible to choose the value for the first floor in a range from -9 to +9 (N.B: characters memorized for floor by "menu1" are cancelled).
- Press the **ENTER** button to confirm the choice.

The programming procedure is completed and the data are stored.

#### Menu 5

It allows to choose the type of gong.

- Press five times the SELECT button. Display will visualize string "M5".
- Press the **ENTER** button to access the menu of programming. The digits blink and visualize the actually selected type of gong

With the **SELECT** button is possible to change the type of gong in a range from 1 to 3 listening to it every time it is made scrolling.

• Press the **ENTER** button to confirm the selected type of gong. <u>The programming procedure is completed and the data are stored.</u>

**NOTE:** Behind the board there is a trimmer(TR) that allows you to adjust the volume of the buzzer(view connection diagram page 3)

#### Menu 6

It allows to choose the input type for out of order.

- Press six times the **SELECT** button. Display will visualize string "M6".
- Press the ENTER button to access the menu of programming. The digits blink and visualize the actually selected management: 0= the input enable the signal of out of order;

1 = the input commands the gong activation.

2 = the input commands the activation of the flashing writing "FS" and active Icon(FS)

3 = the input commands the activation of the sliding writing "OUT OF SERVICE" and active icon(FS)

Use the **SELECT** button to change the management type.

- Press the **ENTER** button to confirm the chose.
  - The programming procedure is completed and the data are stored.

## Menu 7

It allows to activate the simulation mode.

- Press seven times the **SELECT** button. Display will visualize string "M7".
- Press the **ENTER** button to access the menu of programming. The digits visualize the type of present management:

0= display works normally;

1 = activation of the simulation mode.

Use the **SELECT** button to change the management type.

• Press the **ENTER** button to confirm the chose. The programming procedure is completed and the data are stored.

| Menu | Range                     | Default | Description                                                                                                    |
|------|---------------------------|---------|----------------------------------------------------------------------------------------------------|
| 1    | whichever                 | -211    | Assign a characters combination for each selected floor                                                                               |
| 2    | 1P – B – BN –<br>Bcd – 7S | 1P      | Modify the coding mode used by the board.                                                                                             |
| 3    | 099 minutes               | 30      | Modify the time for the display's backlight shutdown                                                                                  |
| 4    | -9+9                      | -2      | Assign the value visualized at the first floor. The values visualized at the other floors will be automatically work out by the board |
| 5    | 13                        | 1       | Modify the type of gong                                                                                                    |
| 6    | 0 - 1 - 2 - 3             | 0       | Modify the input type of out of order                                                                                                 |
| 7    | 0 - 1                     | 0       | It allows to activate the simulation mode                                                                                             |

## Summary of programming menu

If there is a blackout and a passenger is inside, the emergency light begins working thanks to a backup power circuit. This circuit supplies energy to the card so keeping the display lighted during the blackout through the +LE connector (positive pole) and GND connector (negative pole).

This anode common display is available on application also cathode common.

### PROGRAMMABLE LCD DISPLAY OPTION: MONOCOLOR

This display has 2 icon for 2 different types of messages:

- OVERLOAD
- OUT OF SERVICE

The first message is activated when the elevator acquires more weight than it would be able in reality of it to bear. In this case the icon that signals the anomaly is on. The icon turn on giving an impulse to OVL input.

The second message is activated during OUT OF SERVICE phase: OUT OF SERVICE signal turns on and supplies an input to FS.

## PROGRAMMABLE LCD DISPLAY OPTION: TRICOLOR

This display has 3 icon for 3 different types of messages:

- OVERLOAD
- SET ALARM
- ACKNOWLEDGED ALARM

The first message is activated when the elevator acquires more weight than it would be able in reality of it to bear. In this case the icon that signals the anomaly is on. The icon turn on giving an impulse to OVL input.

The second message is activated when the consumer decides to declare an alarm. Also in this case the icon (a bell) turn on and notify (by an acoustic signal) the alarm sending. The icon turn on giving power supply to another circuit, the optocoupled circuit. Supplying a tension of 12V [pole (+) on the connector AA and pole (-) on the connector C\_AA], to activate the icon.

The third and last message is activated when the alarm sent from consumer is received. The icon is represented by two person that talks the one to the other hand, from the electric view, it is also supported from the optocoupled circuit. Apply a tension of 12V to the positive pole on the AR connector and the negative pole (-) on the C\_AR connector to activate the icon.

In this version the menu 6 for the activation of the OUT OF ORDER will not be present. This menu allow to choose the activation of the gong.

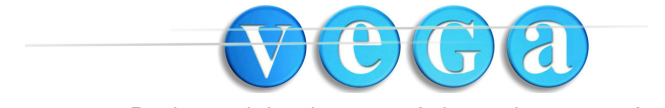

Design and development of electronic systems for lifts

Vega Srl, Via M. Marcatili Ammiraglio, 5/A 63020 Ponzano di Fermo (AP) Italy – P.Iva 01578140442 - Tel. +39.0734.631941 Fax +39. 0734.636098 – Web site <u>www.vegalift.it</u> e-mail <u>info@vegalift.it</u>